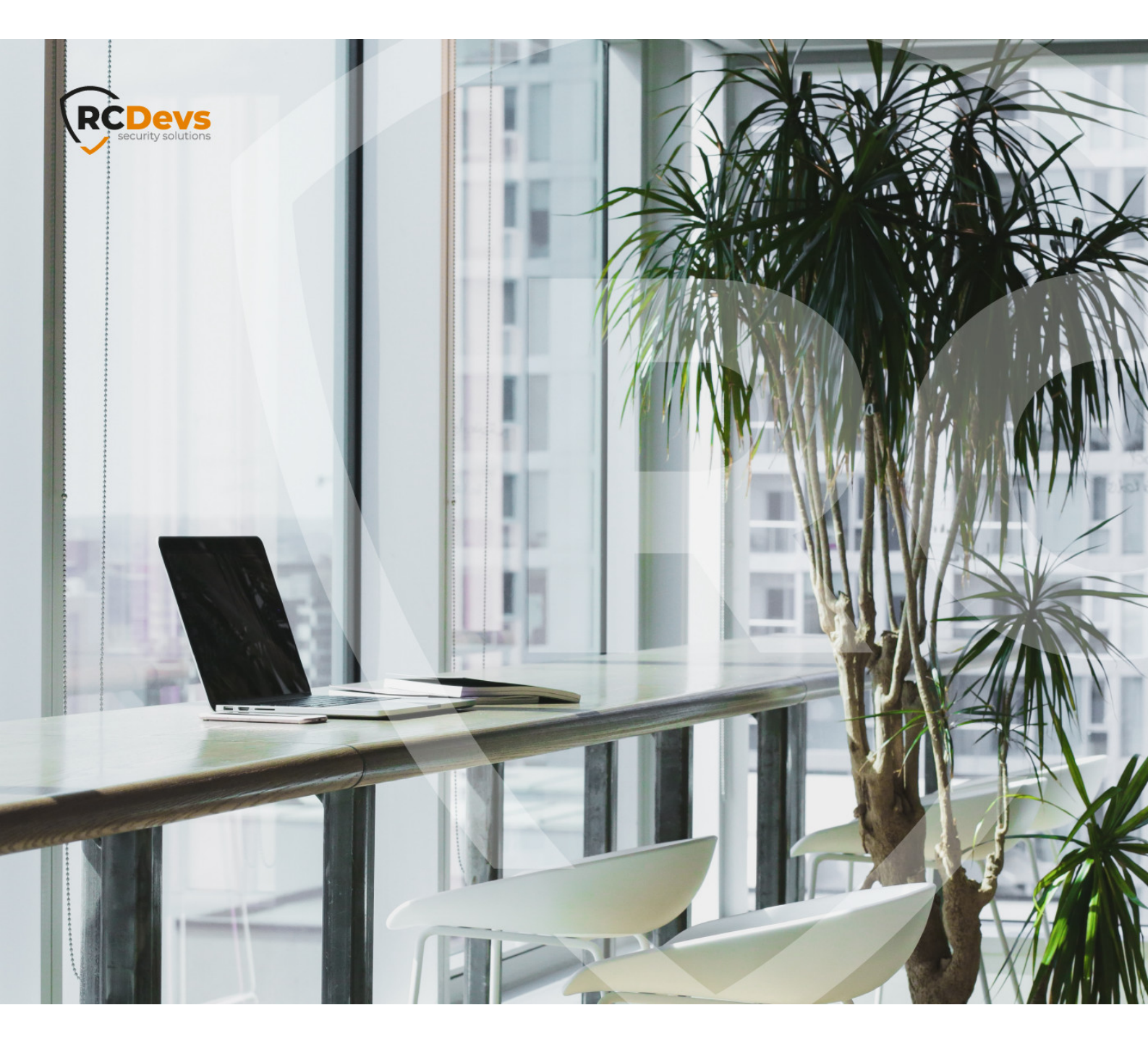

# **VOICE REGISTRATION**

The specifications and information in this document are subject to change without notice. Companies, names, and data used in examples herein are fictitious unless otherwise noted. This document may not be copied or distributed by any means, in whole or in part, for any reason, without the express written permission of RCDevs Security. WebADM and OpenOTP are trademarks of RCDevs. All further trademarks are the property of their respective owners.

No guarantee is given for the correctness of the information contained in this document. Please send any comments or corrections to info@rcdevs.com.

Limited Warranty - Copyright (c) 2010-2024 RCDevs Security SA. All Rights Reserved.

### Voice Registration

iOS Android Voice Biometric Token

### 1. Overview

In this article, we will demonstrate how to record a **voice** to enable 2FA using **voice biometrics**.

To use **Voice Biometrics**, it is necessary **WebADM 2.0.**\* and **OpenOTP** mobile application version **1.4.11** or higher for Android and version **1.4.13** or higher for **iOS**.

### 2. Voice Biometric Registration

In order to record a **voice biometric** to a user, log in on the **WebADM admin GUI**, in the left LDAP tree, click on the user account that you want to register a voice. Once you are on the activated user account, in the Application Actions box, click on MFA Authentication Server.

|           | 0  | CN=aduser13      | Web Dill Enternuis                     |                            |                                                                          |                                      |            |
|-----------|----|------------------|----------------------------------------|----------------------------|--------------------------------------------------------------------------|--------------------------------------|------------|
|           | 0  | CN=aduser14_new  | Consticut O 2010-2020 BCDms            | e Edition v2.0.6           |                                                                          | API O                                | ) 🌐 🖼 🗎    |
|           | 0  | CN=aduser16      | copyingin a coro coco nobera           | decomy, resting not result |                                                                          | / / /                                |            |
|           | 0  | CN=aduser17      | # Home Admin Create                    | Search Import              | Databases Statistics Applic                                              | ations About Logout                  |            |
|           | 0  | CN=aduser18      |                                        | Object CN                  | aduser3.CN=Users.DC=adrcdevs.                                            | DC=com                               |            |
|           | 0  | CN=aduser19      |                                        |                            | uning and the second second second second                                |                                      |            |
|           | 0  | CN=aduser2       | LDAP Actions                           |                            | Object Details                                                           | Application Actions                  |            |
| Ð         | 0  | CN=aduser20      | Delete this object                     | Object class(es): w        | ebadmAccount, posixAccount, p                                            | Secure Password Reset (1 actions)    |            |
| $\square$ | 0  | CN=aduser3       | Copy this object                       | WebADM settings: 4         | settings [CONFIGURE]                                                     | User Self-Registration (1 actions)   | -          |
|           | 0  | CN=aduser4       | C Move this object                     | WebADM data: 1             | 2 data [EDIT]                                                            | MFA Authentication Server (14 action | ns)        |
| ۵         | 0  | CN=aduser5       | Chapter control                        | User activated: Y          | es Deactivate U                                                          | SMS Hub Server (1 actions)           |            |
|           | 0  | CN=aduser6       | Create certificate                     | Logs and inventory:        | repapp, websiry, inventory, Record                                       | Soft Public Noy Server (S activita)  |            |
|           | 0  | CN=aduser7       | Unlock WebApp access                   |                            |                                                                          |                                      |            |
|           | 0  | CN=aduser8       | Advanced edit mode                     |                            |                                                                          |                                      |            |
|           | ā  | CN=aduser9       |                                        |                            |                                                                          |                                      |            |
|           | Ō  | CN=group1        | Object Name                            |                            | aduser3                                                                  |                                      | Rename     |
|           | P  | CN=group2        | Add Attribute (10)                     |                            | WebADM Voice Model                                                       |                                      | - Add      |
|           | 2. | CN=krbtgt        | 1415 August 145                        |                            |                                                                          |                                      |            |
|           | 3  | CN=master_group  | Add Extension (1)                      |                            | Inetorgperson                                                            |                                      | • Add      |
|           | 0  | CN=normal_users  |                                        |                            |                                                                          |                                      |            |
|           | 2. | CN=proxy_user    | User Certificate                       |                            | Subject: adrcdevsladuser3 (User)                                         | Ren                                  | ew Details |
|           | 0  | CN=qagroup       | fann vaineel frieidig aminning         |                            | Signer: WebADM CA #8759 (Serial 9<br>Status: Walld (Excises in 220 days) | 4)                                   | Download   |
|           | 0  | CN=qqcoisa       | Circle Manage                          |                            | Status. Valita (Expires in 558 days)                                     |                                      |            |
| ۵         | 20 | CN=testvoice     | [delete attribute]                     |                            | aduser3                                                                  |                                      |            |
| 0         | 2. | CN=vpnuser       | Account Created                        |                            | 07 07 2020                                                               |                                      |            |
|           | 2. | CN=webadm_admins | [delete attribute]                     |                            | 01-01-2020                                                               |                                      |            |
|           | -  | CN=webadmin      | Account Modified<br>[delete attribute] |                            | 24-11-2020                                                               |                                      |            |

Under the next menu, click on **Register / Unregister Voice Biometrics** item, and you will be in the registration page:

| Web Copyright © 2010-20 | <b>terprise</b><br>20 RCDevs 5 | Edition v2.0.8<br>Security, All Rights Reserved                                                                                                    | -      |
|-------------------------|--------------------------------|----------------------------------------------------------------------------------------------------|--------|
| Admin Admin             | Create                         | Search Import Databases Statistics Applications About                                                                                                    | Logout |
| 0                       | penOTP Us                      | ser Actions for CN=aduser3,CN=Users,DC=adrcdevs,DC=com (14)                                                                                                    |        |
| Find below the user a   | actions supp                   | ported by MFA Authentication Server (OpenOTP).                                                                                                    |        |
|                         |                                | Register / Unregister OTP Tokens                                                                                                    |        |
|                         |                                | You must register a hardware or software Token before a user can start using it.                                                                                                    |        |
|                         | fido                           | Register / Unregister FIDO Devices                                                                                                    |        |
|                         | -                              | You must register a FIDO Device before a user can start using it.                                                                                                    |        |
|                         |                                | Register / Unregister Voice Biometrics                                                                                                    |        |
|                         |                                | Enrol your voice fingerprint for voice biometrics authentication.                                                                                                    |        |
|                         |                                | Resynchronize Tokens                                                                                                    |        |
|                         |                                | Event-based and time-based tokens can get out of sync.<br>You can use the action to resync the Token counter or clock<br>drift.                                                          |        |
|                         | 20                             | Manage OTP PIN Prefix                                                                                                    |        |
|                         |                                | Set an OTP PIN if you want the OTP passwords to be<br>prepended by a static PIN password. Any OTP password<br>will have to be prefixed by the static PIN code in the form<br>[PIN][OTP]. |        |

In that page, click in Click to Start, then record your **voice biometric**. It is recommended you use an earphone with microphone or other kind of dedicated audio input device.

| Web<br>Copyright                          | 2010-2020                                 | e <b>rprise</b><br>) RCDevs So            | Edition                                    | v2.0.8                                 |                                              |             |               | 1     |        |
|-------------------------------------------|-------------------------------------------|-------------------------------------------|--------------------------------------------|----------------------------------------|----------------------------------------------|-------------|---------------|-------|--------|
| 希 Home                                    | Admin                                     | Create                                    | Search                                     | Import                                 | Databases                                    | Statistics  | Applications  | About | Logout |
|                                           | Register                                  | / Unregiste                               | r Voice Bio                                | metrics for                            | CN=aduser3,                                  | CN=Users,D( | C=adrcdevs,DC | =com  |        |
| You must re<br>The registra<br>The passph | egister your<br>ition simply<br>rase must | voice finge<br>consists in<br>be long end | rprint in ord<br>speaking s<br>bugh (minin | der to authorseveral tim<br>num 3 seco | enticate with vo<br>es the same se<br>onds). | ncel        | S.<br>ISO.    |       |        |

To make sure it will not be misunderstood by **OpenOTP**, you have to repeat your voice biometric 4 times and not use too short messages.

|        | 2010-202 | <b>erprise</b><br>0 RCDevs S | Edition      | <b>v2.0.8</b><br>ights Reser |                 |            |               | 0     |        |
|--------|----------|------------------------------|--------------|------------------------------|-----------------|------------|---------------|-------|--------|
| 🖨 Home | Admin    | Create                       | Search       | Import                       | Databases       | Statistics | Applications  | About | Logout |
|        | Register | r / Unregiste                | er Voice Bio | metrics for                  | CN=aduser3,     | CN=Users,D | C=adrcdevs,DC | =com  |        |
|        |          |                              | Voi          | ce fingerpr                  | int has been re | egistered  |               |       |        |
|        |          |                              |              |                              | Ok              |            |               |       |        |

Once the Voice registration is finished, you should see the attribute WebADM Voice Model (webadmVoice).

WebADM Voice Model [add values] [delete attribute]

[BIOMETRIC VOICE MODEL - 196 KBytes]

If you can see the **WebADM Voice attribute**, that means the voice registration was done successfully.

### 3. End-User enrollment through RCDevs Web Applications

RCDevs provides 2 Web Applications: <u>SelfDesk</u> and <u>SelfReg</u> for the user self-enrollment. These applications are free and must be installed on your **WebADM** server. To limit the end-user access to the **WebADM/OpenOTP** servers, you can allow access to these web applications through a <u>WebADM Publishing Proxy</u>. By this way, your end-users will have access to the **WebApps** through the **WAProxy** server and not from the **WebADM** server.

The User Self-Registration application is similar to the User Self-Service Desk, the only difference between both applications is that the Self-Registration can be accessed only under a WebADM Administrator request. To allow the user to access this application, the Administrator has to send a Self-Registration request to the user. Then, the user will receive a one-time link by mail or SMS to access the application.

SelfDesk application is accessible at any time by the end-user (if it is not locked in its configuration).

#### 3.1 User Self-Registration

In this section, we will focus how to use **Self-Registration** for **Voice** registration. If you want a more complete understanding of how **Self Registration** works, you can check **Self Registration** documentation.

In **WebADM portal**, select the user you want under the LDAP tree, the user must be an active user. Then click in the **User-Self-Registration** link on the right to send a **Self-Registration** link to the specific user.

|     | CN=aduser12<br>CN=aduser13 | Web ADM. Enterpris   | e Edition v2.0.8<br>Security, All Flights Reserved    |                                        |  |
|-----|----------------------------|----------------------|-------------------------------------------------------|----------------------------------------|--|
| •   | CN=aduser14_new            | Home Admin Create    | Search Import Databases Statistics Appli              | cations About Logout                   |  |
| •   | CN=aduser16                |                      | - Contract Contract Contract Contract Contract        |                                        |  |
| • 6 | CN=aduser17                |                      | Object CN=aduser3,CN=Users,DC=adrcdevs,DC=c           | om 🕕                                   |  |
| 0   | CN=aduser18                |                      |                                                       |                                        |  |
|     | CN=aduser19                | LDAP Actions         | Object Details                                        | Application Actions                    |  |
| 0 0 | CN=aduser2                 | Delete this object   | Object class(es): webadmAccount, posixAccount, p      | Secure Password Reset (1 actions)      |  |
|     | CN=aduser20                | Copy this object     | WebADM settings: 4 settings [CONFIGURE]               | User Self-Registration (1 actions)     |  |
|     | Chiradward                 | C Move this object   | WebADM data: 13 data [EDIT]                           | MFA Authentication Server (14 actions) |  |
|     | <u>CN=aduser3</u>          | Export to LDIF       | User activated: Yes Deactivate                        | SMS Hub Server (1 actions)             |  |
|     | CN=aduser4                 | Change password      | Logs and inventory: WebApp, WebSrv, Inventory, Record | SSH Public Key Server (3 actions)      |  |
| 0   | CN=aduser5                 | Create certificate   |                                                       |                                        |  |
|     | CN=aduser6                 | Unlock WebApp access |                                                       |                                        |  |
|     | CN=aduser7                 | Advanced edit mode   |                                                       |                                        |  |

In the next page, write a personalized message and set the parameters accordingly.

| Home Admi                                                         | n Create Search Ir                                                                                  | mport Databases Statistics Applications About Logout                                                                                 |
|-------------------------------------------------------------------|----------------------------------------------------------------------------------------------------|----------------------------------------------------------------------------------------------------|
|                                                                   | Send Registration Email /                                                                           | SMS for CN=aduser3,CN=Users,DC=adrcdevs,DC=com                                                                                       |
| Self-registration se<br>The link is usable of<br>The SelfReg WebA | nds a onle-time link to the use<br>only once and automatically ex<br>opp address contained in the l | er by email and/or SMS.<br>xpires after the expiration time specified below.<br>link can be specified in the SelfReg configurations. |
|                                                                   | Username:                                                                                           | aduser3                                                                                                    |
|                                                                   | Domain:                                                                                             | adrcdevs •                                                                                                    |
|                                                                   | Message Type:                                                                                       | MAIL                                                                                                    |
|                                                                   | Use Secure Mail:                                                                                    | 🔿 Yes 🧿 No                                                                                                    |
|                                                                   | Use SMS Type:                                                                                       | Normal O Flash                                                                                                    |
|                                                                   | Link Expiration:                                                                                    | 1 Hour                                                                                                    |
|                                                                   | Message Comments:                                                                                   | Click in the link for self registration.<br>It will expire after 1 hour.                                                             |
|                                                                   | Restricted Application:                                                                             | Any                                                                                                    |
|                                                                   | Focused Item:                                                                                       | None                                                                                                    |

The user should receive an email with the registration link. After the user click in the link sent, he should enter his credentials to login in the **Self-Registration portal**.

| 0361                       | Sell-Registratio       | חו       |
|----------------------------|------------------------|----------|
| Welcome to the Self-Regis  | tration Portal at rcde | evs.     |
| Your login password is req | uired to continue.     |          |
|                            | Username:              | aduser3  |
| 50.5                       | Domain:                | adredavs |
|                            | Domain.                | durcuevs |
| (0,0)                      | Password:              | •••••    |
| mound                      | Login                  | Canaal   |
|                            | Login                  | Cancer   |
|                            |                        |          |

Once it is done, the user can start the **Voice Model** registration.

CLick in Voice tab, then CLick to Start

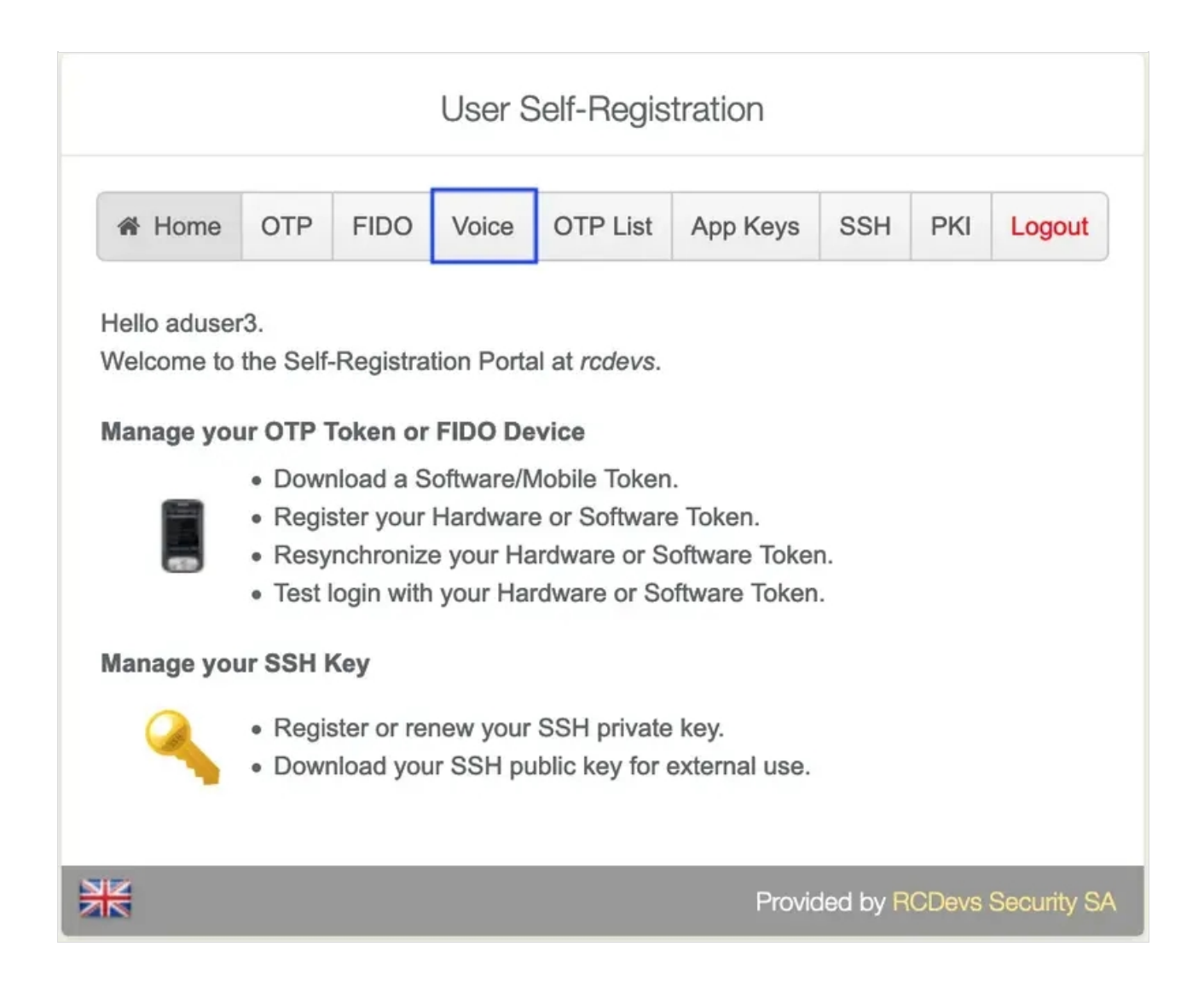

It is recommended you use an earphone with microphone or other kind of dedicated audio input device. To make sure it will not be misunderstood by **OpenOTP**, you have to repeat your voice biometric 4 times and not use a too short message.

After the procedure is done, you should see the below message:

| User Self-Registration                     |
|--------------------------------------------|
| Your voice fingerprint has been registered |
| Provided by RCDevs Security SA             |

#### Then you can go to **Voice** tab again and check if there is a **voice biometrics** already registered.

WebADM Voice Model [add values] [delete attribute]

[BIOMETRIC VOICE MODEL - 196 KBytes]

3.2 User Self-Service Desk

The user **Self-Service** desk is accessible to the following address:

https://YOUR\_WEBADM/webapps/selfdesk/login\_uid.php

Through the WAPRoxy the address is:

https://YOUR\_WAPROXY/selfdesk/login\_uid.php

To allow the user to enroll a Token, you have to allow the OTP management under the Selfdesk configuration.

When that setting is checked, you can log in to the **SelfDesk** application.

| User Sel                                                           | f-Service De                                | esk                     |
|--------------------------------------------------------------------|---------------------------------------------|-------------------------|
| Welcome to the Self-Service Pe<br>Please enter the required inform | ortal at <i>rcdevs.</i><br>mation to login. |                         |
|                                                                    | Username:                                   | aduser3                 |
| 50                                                                 | Password:                                   | ••••••                  |
| 602                                                                | Domain:                                     | adrcdevs 💌              |
| inner                                                              |                                             | Login                   |
|                                                                    | Provide                                     | d by RCDevs Security SA |

Once logged on the **SelfDesk** application, go on the **OTP** tab.

|              |                       | Us                   | er Self-S                     | ervice l                       | Desk                 |          |                   |  |  |
|--------------|-----------------------|----------------------|-------------------------------|--------------------------------|----------------------|----------|-------------------|--|--|
| A Home       | OTP                   | FIDO                 | App Keys                      | SSH                            | SSO                  | PKI      | Logout            |  |  |
| Reg<br>Mov   | ister OT<br>ve your c | P Token(<br>ursor on | s) to authen<br>the (i) icons | ticate at <i>i</i><br>below fo | rcdevs.<br>r more ir | nformati | ion.              |  |  |
| Authenticat  | ion Sett              | ings                 |                               |                                |                      |          |                   |  |  |
| Primary OTF  | P Method              | d:                   | Voice                         |                                |                      |          |                   |  |  |
| Fallback OT  | P Metho               | d:                   | Not Se                        | t                              |                      |          |                   |  |  |
| OTP Challer  | nge Time              | out:                 | 90 Sec                        | onds                           |                      |          |                   |  |  |
| Enable Push  | Login:                |                      | • Ye                          | s 🔿 No                         | 5 <b>()</b>          |          |                   |  |  |
| View My      | /oice Bi              | ometrics             |                               | Mm {<br>to Regis               | ter                  |          |                   |  |  |
| User Statist | ics                   |                      |                               |                                |                      |          |                   |  |  |
| Login Count  | :                     |                      | 8 succ                        | 8 success & 4 failure          |                      |          |                   |  |  |
| Last Login:  |                       |                      | 2020-1                        | 2020-11-24 11:56:45            |                      |          |                   |  |  |
| Blocking Sta | itus:                 |                      | Accou                         | nt active                      | (0 login             | failed)  |                   |  |  |
| Download To  | )<br>oken F           | Register 1           | oken Res                      | ync Toke                       | n Test               | Login    | Build OTP List    |  |  |
|              |                       |                      |                               |                                |                      | -        |                   |  |  |
| *            |                       |                      |                               |                                | Provide              | ed by R  | CDevs Security SA |  |  |

Change View My to Voice Biometrics. Then click in Click to Register

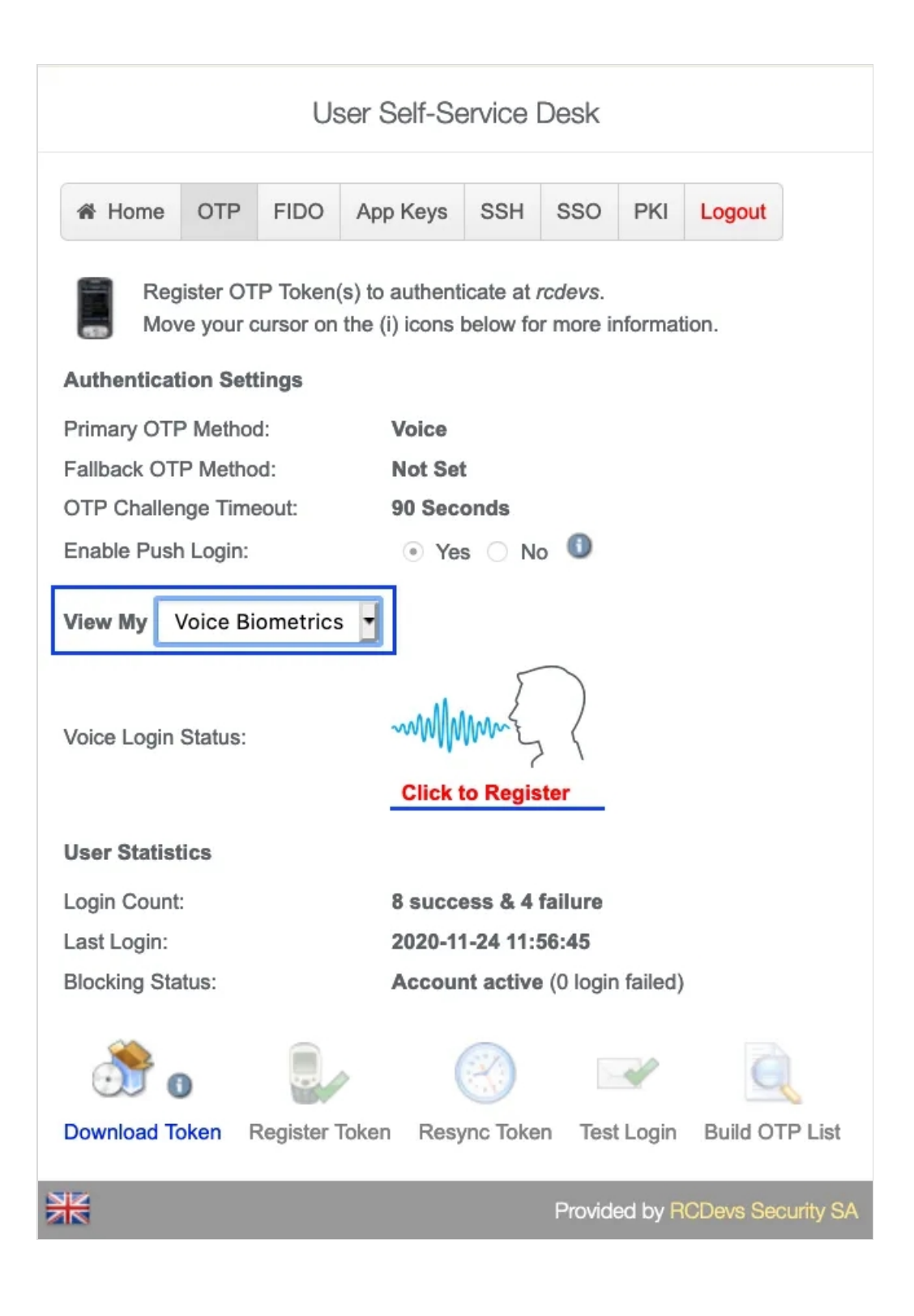

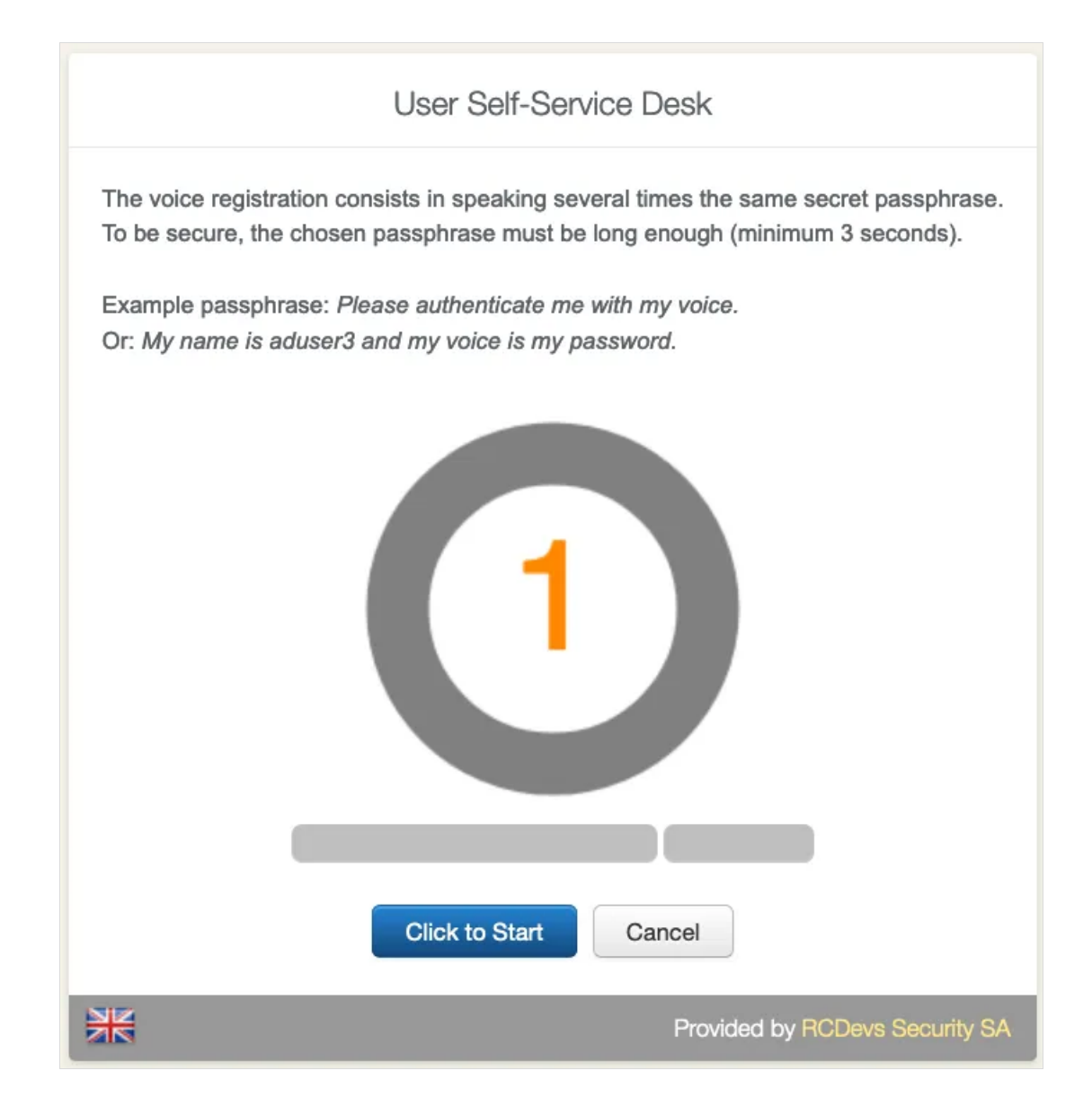

|   | User Self-Service Desk                     |
|---|--------------------------------------------|
|   | Your voice fingerprint has been registered |
| ₩ | Provided by RCDevs Security SA             |

It is recommended you use an earphone with microphone or other kind of dedicated audio input device. To make sure it will not be misunderstood by **OpenOTP**, you have to repeat your voice biometric 4 times and not use a too short message.

After the **Voice registration** is done. You will see, under **OTP** tab, that the **Voice** Login Status is Ok.

|                                                                      | User Self-Service Desk         |                          |                              |                                 |                          |          |        |  |  |  |  |
|----------------------------------------------------------------------|--------------------------------|--------------------------|------------------------------|---------------------------------|--------------------------|----------|--------|--|--|--|--|
| A Home                                                               | OTP                            | FIDO                     | App Keys                     | SSH                             | SSO                      | PKI      | Logout |  |  |  |  |
| Reg                                                                  | jister OT<br>/e your c         | P Token(s<br>sursor on t | ) to authent<br>he (i) icons | icate at <i>n</i><br>below for  | <i>cdevs.</i><br>more ir | nformati | ion.   |  |  |  |  |
| Authenticat                                                          | tion Sett                      | tings                    |                              |                                 |                          |          |        |  |  |  |  |
| Primary OT                                                           | P Metho                        | d:                       | Voice                        |                                 |                          |          |        |  |  |  |  |
| Fallback OT                                                          | P Metho                        | d:                       | Not Set                      | t                               |                          |          |        |  |  |  |  |
| OTP Challer                                                          | nge Time                       | eout:                    | 90 Sec                       | onds                            |                          |          |        |  |  |  |  |
| Enable Push                                                          | n Login:                       |                          | • Yes                        | 💿 Yes 🔿 No 🕕                    |                          |          |        |  |  |  |  |
| View My                                                              | Voice Bi                       | ometrics                 | •                            |                                 | _                        |          |        |  |  |  |  |
| Voice Login                                                          | Status:                        |                          | Ok (Un                       | Ok (Unregister)                 |                          |          |        |  |  |  |  |
| User Statis                                                          | tics                           |                          |                              |                                 |                          |          |        |  |  |  |  |
| Login Count                                                          | :                              |                          | 8 succe                      | 8 success & 4 failure           |                          |          |        |  |  |  |  |
| Last Login:                                                          |                                |                          | 2020-11                      | -24 11:5                        | 6:45                     |          |        |  |  |  |  |
| Blocking Sta                                                         | itus:                          |                          | Accour                       | Account active (0 login failed) |                          |          |        |  |  |  |  |
| ۍ 🚯                                                                  |                                | 🛞 💌 o 🔍                  |                              |                                 |                          |          |        |  |  |  |  |
| Download Token Register Token Resync Token Test Login Build OTP List |                                |                          |                              |                                 |                          |          |        |  |  |  |  |
| X                                                                    | Provided by RCDevs Security SA |                          |                              |                                 |                          |          |        |  |  |  |  |

# 4. Authentication Test through the WebADM Admin GUI

Login on the WebADM admin GUI and click on your user in the left tree. In WebADM settings, click on Configure

| CN=aduser12                | Web 1014 Enterpris                                                   | Web/1014 Enterprise Edition v2.0.8                                                          |                                                                         |  |  |
|----------------------------|----------------------------------------------------------------------|---------------------------------------------------------------------------------------------|-------------------------------------------------------------------------|--|--|
| CN=aduser14_new            | Home Admin Create                                                    |                                                                                             |                                                                         |  |  |
| CN=aduser16<br>CN=aduser17 |                                                                      | Cbject CN=aduser3,CN=Users.DC=adrodevs.DC=com                                               |                                                                         |  |  |
| CN=aduser18                | LDAP Actions                                                         | Object Details                                                                              | Application Actions                                                     |  |  |
| CN=aduser19<br>CN=aduser2  | Delete this object     On Copy this object                           | Object class(es): webadmAccount, posixAccount, p<br>WebADM settings: 4 settings (CONFIGURE) | Secure Password Reset (1 actions)<br>User Self-Registration (1 actions) |  |  |
| CN=aduser20                | (2) Move this object                                                 | WebADM data: 13 data [EDIT]                                                                 | MFA Authentication Server (14 actions)                                  |  |  |
| CN=aduser4                 | Qe Change password                                                   | Logs and inventory: WebApp, WebSrv, Inventory, Record                                       | SSH Public Key Server (3 actions)                                       |  |  |
| CN=aduser5                 | <ul> <li>Create certificate</li> <li>Unlock WebApp access</li> </ul> |                                                                                             |                                                                         |  |  |
| CN=aduser7                 | Advanced edit mode                                                   |                                                                                             |                                                                         |  |  |

Make sure the **OTP Type** type is set to **VOICE**.

|                                                          | A                                                                                                    | pplication Settings for CN=aduser3,CN=Users,DC=adrcdevs,DC=com                                                                                                    |  |
|----------------------------------------------------------|----------------------------------------------------------------------------------------------------|----------------------------------------------------------------------------------------------------|--|
| Applications                                             |                                                                                                    | Authentication Policy                                                                                                    |  |
| ✓ MFA Authentication Server (4)<br>SSH Public Key Server | Login Mode                                                                                                    | LDAPOTP (Default)                                                                                                    |  |
| OpenID & SAML Provider                                   | The login mode (re<br>- LDAPOTP: Requ                                                                                   | equired login factors) should be ajusted via Client Policies.<br>irre both LDAP and OTP passwords.                                                                                                    |  |
| Secure Password Reset                                    | - LDAPU2F: Require both LDAP and FIDO response.     - LDAPMFA: Require LDAP and either OTP or FIDO.                     |                                                                                                    |  |
| User Self-Service Desk                                   | - LDAP: Require L                                                                                                    | - LDAP: Require LDAP password only.                                                                                                    |  |
| User Self-Registration                                   | - OTP. Require Of                                                                                                    | password only.                                                                                                    |  |
|                                                          | OTP Type                                                                                                    | VOICE                                                                                                    |  |
|                                                          | - TOKEN: OATH H<br>- SMS: SMS one-t<br>- MAIL: Email one-<br>LIST: Pre-genera<br>- VOICE: Voice bio<br>- PROXY: Forward | IOTP/TOTP/OCRA, YubiKey or MobileOTP Token.<br>ime password (On-demand or Prefetched).<br>-time password (On-demand or Prefetched).<br>ted OATH OTP password list (to be printed).<br>pretrics authenticaton (requires license option).<br>d requests to another RADIUS server (for migrations). |  |
|                                                          | OTP Fallback                                                                                                    | TOKEN                                                                                                    |  |
|                                                          | Fallback OTP Type<br>SMS/MAIL OTPs a                                                                                    | e to be used as secondary authentication method.<br>are delayed for MobileTimeout seconds before beeing sent.                                                                                                    |  |

#### Note

Voice Biometrics feature requires that PUSH is configured and enabled in MFA/OpenOTP application settings. Also, in a real scenario, the user should have an OpenOTP software token registered.

### Then, in Applications Actions box, click on MFA Authentication Server

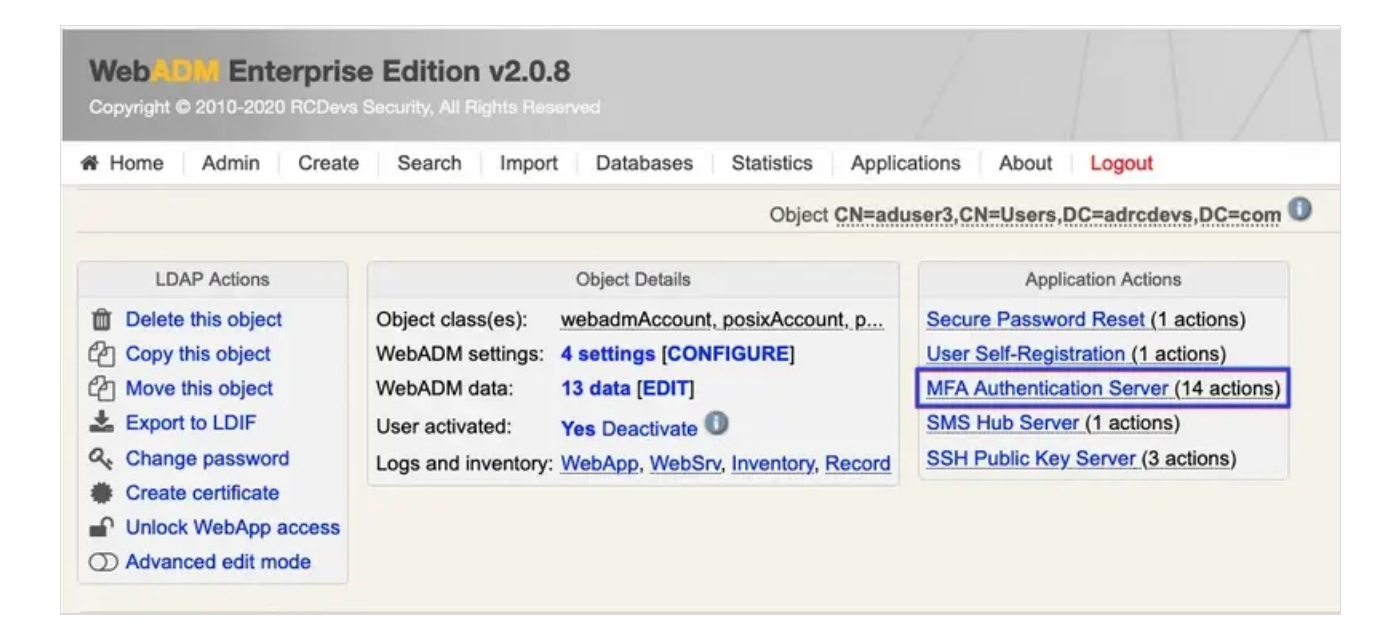

We scroll down and click on Test User Authentication:

| Web Old Enterprise Edition v2.0.8<br>Copyright © 2010-2020 RCDevs Security, All Rights Reserved |                    |                                                                                                    |       |        |  |
|-------------------------------------------------------------------------------------------------|--------------------|----------------------------------------------------------------------------------------------------|-------|--------|--|
| Admin (                                                                                         | Create             | Search Import Databases Statistics Applications                                                                                                    | About | Logout |  |
|                                                                                                 |                    | action to set or reset the PIN code on the user account.                                                                                                    |       |        |  |
|                                                                                                 | -                  | Manage Emergency OTP                                                                                                    |       |        |  |
|                                                                                                 | 22                 | An emergency OTP is an auto-expirable static OTP which<br>can be used when the user cannot use his usual OTP/FIDO<br>method and requires a temporary access. |       |        |  |
|                                                                                                 | a                  | Manage Printed OTP List                                                                                                    |       |        |  |
|                                                                                                 | 9                  | You can use this action to register, remove, display and download user OTP Lists.                                                                            |       |        |  |
|                                                                                                 | 8                  | Manage Application Passwords                                                                                                    |       |        |  |
|                                                                                                 | »م<br>الله<br>الله | You can use this action to register, remove and display per-<br>application passwords.                                                                       |       |        |  |
|                                                                                                 |                    | Unblock Account                                                                                                    |       |        |  |
|                                                                                                 |                    | You can use this action to unblock an account after the max authentication attempts has been reached.                                                        |       |        |  |
|                                                                                                 |                    | Import OATH-PSKC File                                                                                                    |       |        |  |
|                                                                                                 |                    | You can use the action to import a PSKC (RFC-6030) OATH Token key file.                                                                                      |       |        |  |
|                                                                                                 |                    | Export OATH-PSKC File                                                                                                    |       |        |  |
|                                                                                                 |                    | You can use the action to export the registered OATH Token to a PSKC (RFC-6030) file.                                                                        | _     |        |  |
|                                                                                                 |                    | Test User Authentication                                                                                                    |       |        |  |
|                                                                                                 |                    | You can use this action to test a user authentication with OpenOTP.                                                                                          |       |        |  |
|                                                                                                 |                    | Test User Confirmation                                                                                                    |       |        |  |
|                                                                                                 |                    | You can use this action to test a transaction confirmation with OpenOTP.                                                                                     |       |        |  |
|                                                                                                 |                    | Cancel                                                                                                    |       |        |  |
|                                                                                                 |                    |                                                                                                    |       |        |  |

We insert the LDAP password and click on **Start**:

| Web Copyright © 2010-2020 RCDevs Se                                                                                                    | Edition v2.0.8                                        | <b>a</b> |
|----------------------------------------------------------------------------------------------------|-------------------------------------------------------|----------|
| Admin Create                                                                                                    | Search Import Databases Statistics Applications About | Logout   |
| System: Linux 4.18.0-193.14.2.el8_2.x86<br>Listener: 192.168.3.171:8080 (HTTP/1.1<br>Uptime: 14339s (0 days)<br>Cluster Node: 1/1 (Session Server)<br>Local Memory: 1M (33M total)<br>Shared Memory: 1M (256M total)<br>Connectors: OK (4 alive & 0 down) | 6_64 x86_64 (64 bit)<br>SSL)                          |          |
| Login Method:                                                                                                    | Normal O Simple                                       |          |
| Username:                                                                                                    | aduser3                                               |          |
| Domain:                                                                                                    | adrcdevs                                              |          |
| LDAP Password:                                                                                                    | •••••                                                 |          |
| OTP Password:                                                                                                    |                                                       |          |
| Simulated Client:                                                                                                    | [Default]                                             |          |
| Simulated Source:                                                                                                    | 192.168.3.146                                         |          |
| Simulated Options                                                                                                    |                                                       |          |
| Request Settings:                                                                                                    | 1.                                                    |          |
| Virtual Attributes:                                                                                                    |                                                       |          |
| Browser Context:                                                                                                    | 8ccf10de8f0ca311c26668901f7c374e                      |          |
| Debug Mode:                                                                                                    | (enable debug logs for this request)                  |          |
|                                                                                                    | Start Cancel                                          |          |

Then, if you have **Soft Token with Push** registered, you will get a notification in your mobile. Perform the authentication with **Voice** in your mobile.

We are authenticated!

| Web COM Enterprise Editi<br>Copyright © 2010-2020 RCDevs Security, A | on v2.0.8<br>All Rights Reserved                                |                           |
|----------------------------------------------------------------------|-----------------------------------------------------------------|---------------------------|
| Admin Create Search                                                  | ch Import Databases Statistics                                  | Applications About Logout |
| Test User Authentio                                                  | Result: Success<br>Message: Authentication success<br>Ok Cancel | cdevs,DC=com              |

# 5. Using Voice Biometrics with Credential Provider

In order to see **Voice Biometrics** working in a real scenario, we will test it with **Windows Credential Provider** plugin.

To make it works, we should enable **Push Login** in **MFA (OpenOTP)** application. Also, it is necessary that **OTP Type** is set to **VOICE** and **Mobile Voice Login** is set to **Yes**. Lastly, the user must have a **Software Token** registered via **OpenOTP mobile** application.

Since we are testing using **Windows Credential Provider**, having <u>Windows CP</u> working is also a requirement here.

In Windows **OpenOTP** page, enter the LDAP credentials as usual:

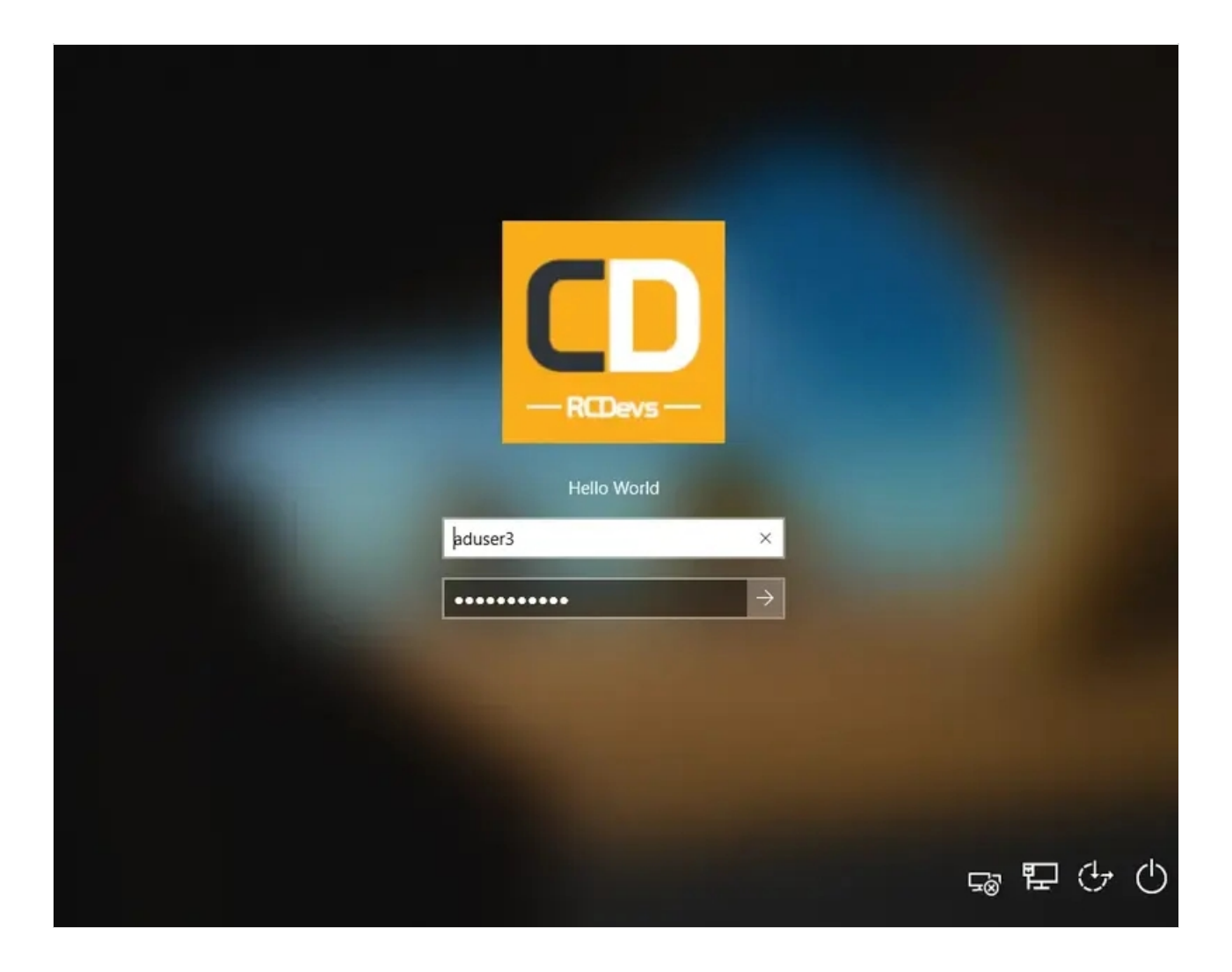

After doing that, **WebADM** endpoint will be called:

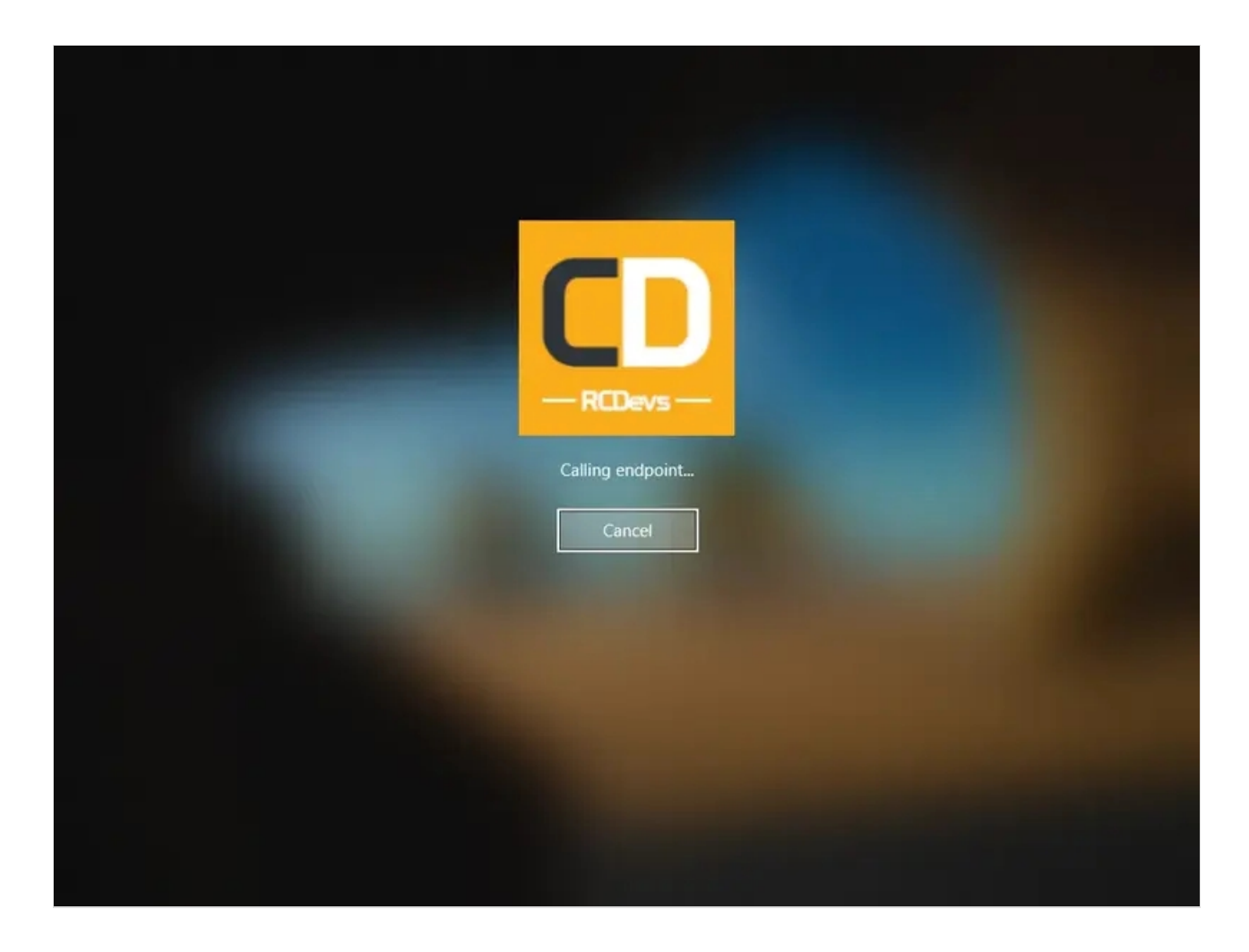

Then the following notification should appear in your mobile phone:

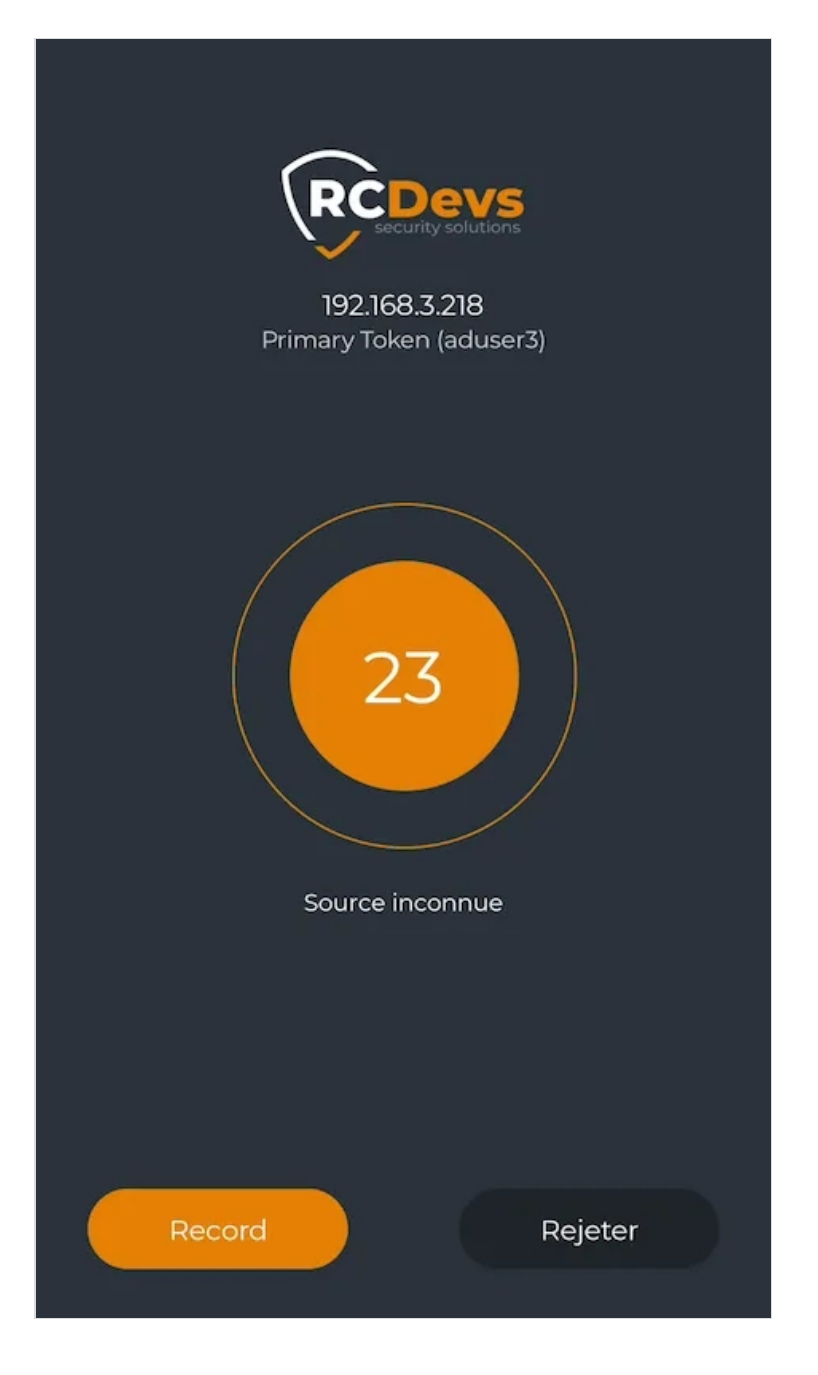

After you click in the **Record** button, you have 5 seconds to enter your **Voice** authentication.

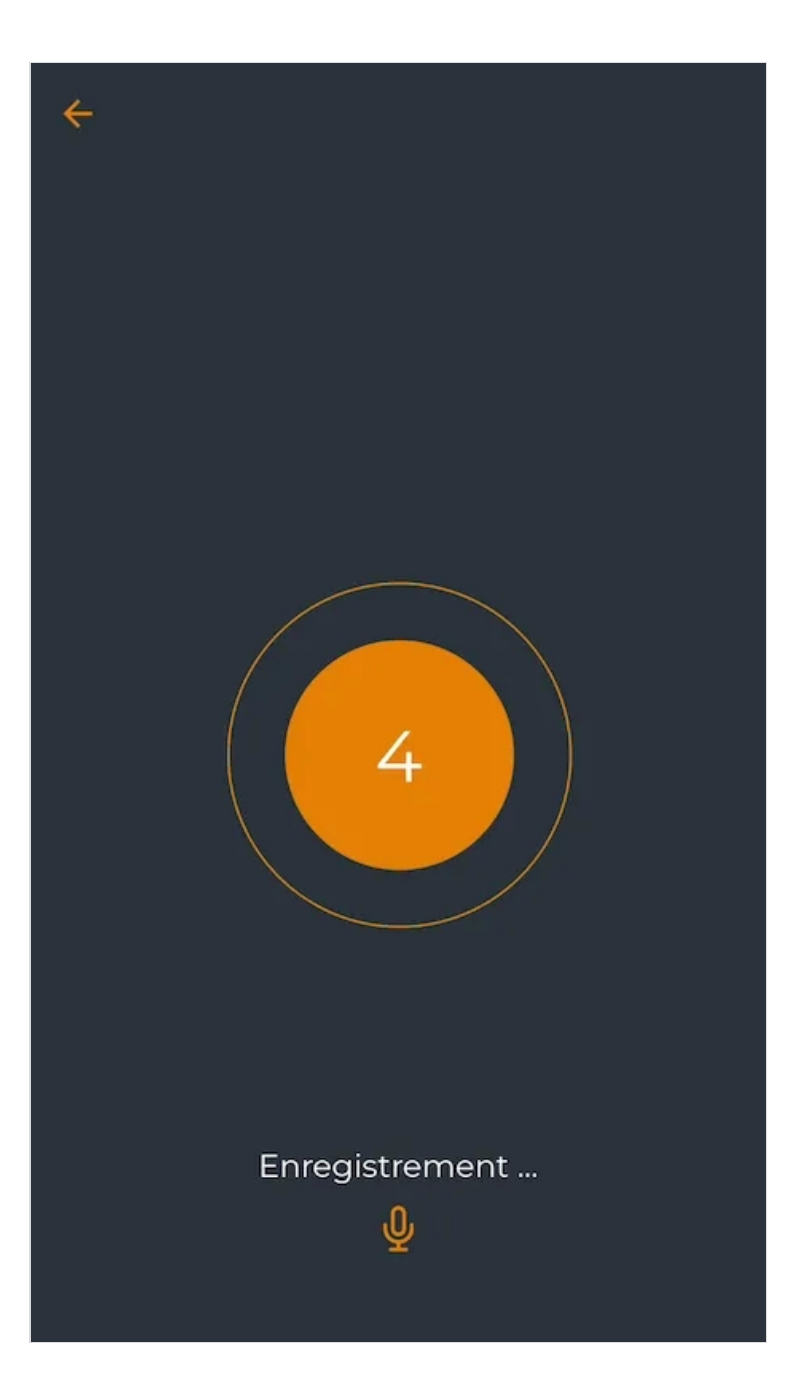

If everything works correctly, you should be able to log in.

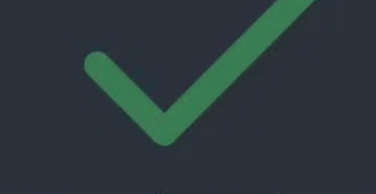

# Connexion réussie ! Vous êtes connecté à 192.168.3.218

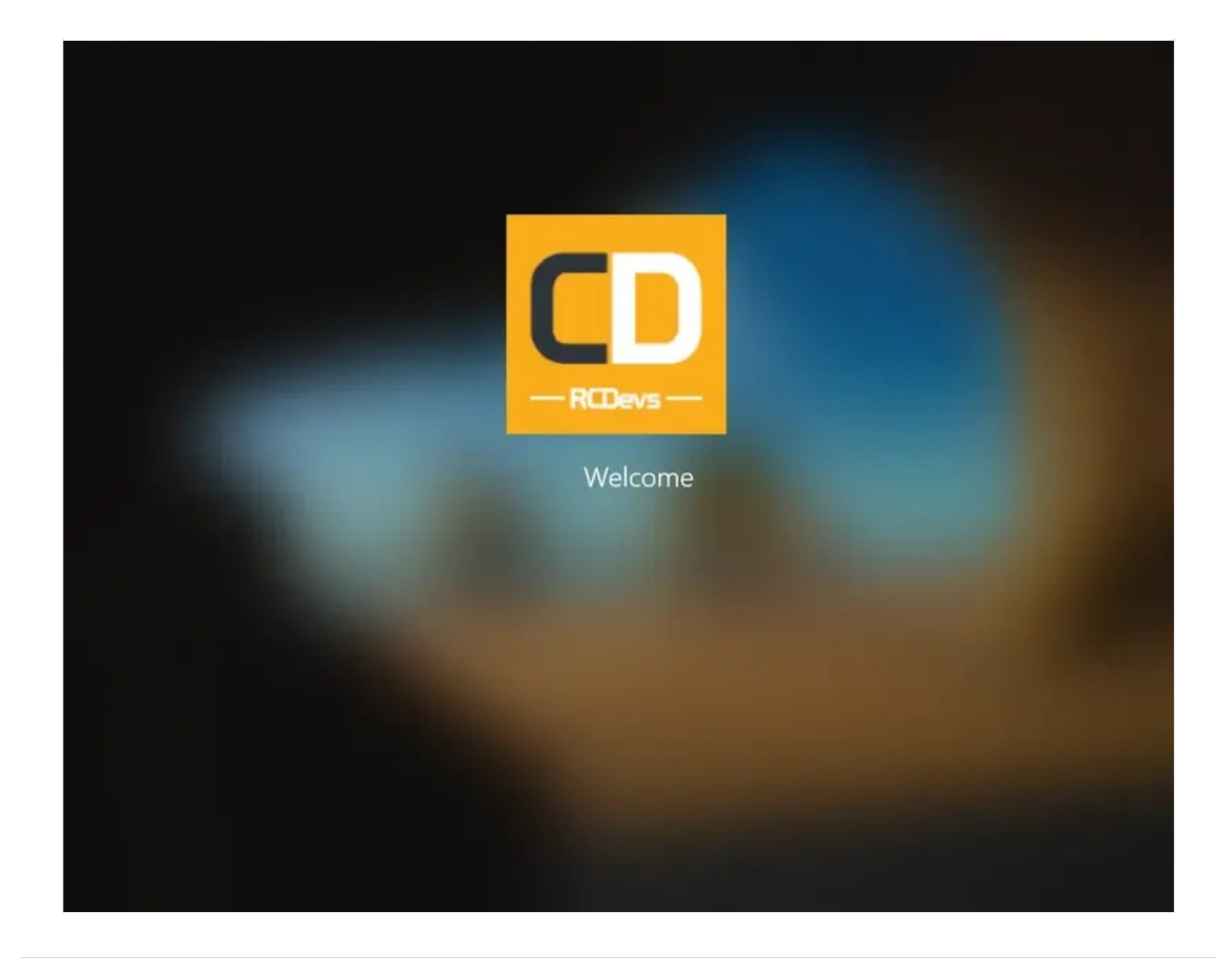

# 6. Logs

Now, we can check the logs using Voice Biometrics in a real scenario., we click on **Databases** tab:

Click on WebADM Server log Files. It corresponds to the /opt/webadm/log/webadm.log file:

| Tue M  | W 24  | 11:56:31.259121 20 | 201 [192.168.3.218] | [OpenOTP: 25J7U1xC1  | New openotpSimpleLogin SOAP request                                                                                                    |
|--------|-------|--------------------|---------------------|----------------------|----------------------------------------------------------------------------------------------------|
| Tue M  | W 24  | 11:56:31.259176 20 | 20] [192.168.3.218] | [OpenOTP: 25J7U1XC]  | > Username: aduser3                                                                                                    |
| Tue M  | w 24  | 11:56:31.259184 20 | 20] [192.168.3.218] | [OpenOTP: 25J7U1XC]  | > Domain: adredevs.com                                                                                                    |
| Tue N  | 24    | 11:56:31.259219 20 | 20] [192.168.3.218] | [OpenOTP: E5J7U1XC]  | > Password: xxxxxxxxx                                                                                                    |
| [Tue N | w 24  | 11:56:31.259232 20 | 20] [192.168.3.218] | [OpenOTP: 25J7U1XC]  | > Options: -LDAP,OFFLINE,NOVOICE                                                                                                    |
| Tue S  | w 24  | 11:56:31.259254 20 | 20] [192.168.3.218] | [OpenOTP: 25J7U1XC]  | Registered openotpSimpleLogin request                                                                                                    |
| Tue No | w 24  | 11:56:31.259574 20 | 20] [192.168.3.218] | [OpenOTP:ESJ7U1XC]   | Resolved LDAP user: CN=aduser), CS=Users, DC=adrodevs, DC=com (cached)                                                                   |
| Tue N  | w 24  | 11:56:31.259651 20 | 20] [192.168.3.218] | (OpenOTP: 25J7U1XC)  | Resolved LDAP groups; group2, remote desktop users                                                                                       |
| Tue M  | W 24  | 11:56:31.270757 20 | 20] [192.168.3.218] | [OpenOTP:25J7U1XC]   | Started transaction lock for user                                                                                                    |
| Tue M  | W 24  | 11:56:31,283882 20 | 20] [192.168.3.218] | [OpenOTP:25J7U1XC]   | Found user fullname: aduser3                                                                                                    |
| (Tue % | W 24  | 11:56:31.283912 20 | 20] [192.168.3.218] | [OpenOTP:25J7U1XC]   | Found 1 user mobiles: +352 691                                                                                                    |
| [Tue N | w 24  | 11:56:31.283921 20 | 20] [192.168.3.218] | [OpenOTP: 25J7U1XC]  | Found 1 user emails: aduser3@adredevs.com                                                                                                |
| [Tue N | w 24  | 11:56:31.284501 20 | 20] [192.168.3.218] | [OpenOTP: 25J7U1XC]  | Found 49 user settings: LoginMode=LDAPOTP,OTPType=VOICE,PushLogin=Yes,PushVoice=Yes,BlockNotify=MAIL,ExpireNotify=MAIL,ChallengeMode=Yes |
| [Tue N | w 24  | 11:56:31.285679 20 | 20] [192.168.3.218] | [Open0TP: ISJ7U1XC]  | Found 6 user data: VoiceState,TokenType,TokenKey,TokenState,TokenID,TokenSerial                                                          |
| [Tue N | 27 24 | 11:56:31.285783 20 | 20] [192.168.3.218] | [Open0TP: 25J701XC]  | Found 1 registered OTP token (TOTP)                                                                                                    |
| [Tue N | w 24  | 11:56:31.287052 20 | 20] [192.168.3.218] | [OpenOTP:E5J7U1XC]   | Requested login factors: OTP                                                                                                    |
| Tue N  | ov 24 | 11:56:31.287276 20 | 20] [192.168.3.218] | [OpenOTP:E5J7U1XC]   | Authentication challenge required                                                                                                    |
| [Tue M | w 24  | 11:56:31.409081 20 | 20] [192.168.3.218] | [OpenOTP: 25J701XC]  | Sent push notification for token #1                                                                                                    |
| Tue M  | W 24  | 11:56:31.409111 20 | 20] [192.168.3.218] | [OpenOTP:25J7U1XC]   | Waiting 28 seconds for mobile response                                                                                                   |
| (Tue M | W 24  | 11:56:44.612725 20 | 20] [192.168.3.172] | [OpenOTP: 25J7U1XC]  | Received mobile voice response from 192.170.3.17                                                                                         |
| Tue %  | W 24  | 11:56:44.612756 20 | 20] [192.168.3.172] | [OpenOTP: 25J7U1XC]  | > Session: 77Exxx0zDK02tE1K                                                                                                    |
| [Tue N | w 24  | 11:56:44.612764 20 | 20] [192.168.3.172] | [OpenOTP: 25J7U1XC]  | > Sample: 152368 Bytes                                                                                                    |
| [Tue N | w 24  | 11:56:44.612770 20 | 20] [192.168.3.172] | [OpenOTP: 25J7U1XC]  | Found authentication session started 2020-11-24 11:56:31                                                                                 |
| [Tue N | w 24  | 11:56:45.318400 20 | 20] [192.168.3.172] | [OpenOTP: E5J7U1XC]  | Voice sample Ok (score: 2.066 / 1.936[2.626] with token #1)                                                                              |
| [Tue N | w 24  | 11:56:45.328857 20 | 20] [192.168.3.218] | [OpenOTP:E5J7UIXC]   | Updated user data                                                                                                    |
| The N  | 27 24 | 11:56:45.334469 20 | 201 [192.168.3.218] | [OpenOT2: 25.37U1XC1 | Sent login success response                                                                                                    |

Each authentication is identified by an ID. Here, it is **Z5J7U1XC**.

[Tue Nov 24 11:56:31.259121 2020] [192.168.3.218] [OpenOTP:Z5]7U1XC] New openotpSimpleLogin SOAP request [Tue Nov 24 11:56:31.259176 2020] [192.168.3.218] [OpenOTP:Z5J7U1XC] > Username: aduser3 [Tue Nov 24 11:56:31.259184 2020] [192.168.3.218] [OpenOTP:Z5J7U1XC] > Domain: adrcdevs.com [Tue Nov 24 11:56:31.259219 2020] [192.168.3.218] [OpenOTP:Z5J7U1XC] > Password: xxxxxxxxxxx [Tue Nov 24 11:56:31.259232 2020] [192.168.3.218] [OpenOTP:Z5J7U1XC] > Options: -LDAP, OFFLINE, NOVOICE [Tue Nov 24 11:56:31.259254 2020] [192.168.3.218] [OpenOTP:Z5J7U1XC] Registered openotpSimpleLogin request [Tue Nov 24 11:56:31.259574 2020] [192.168.3.218] [OpenOTP:Z5J7U1XC] Resolved LDAP user: CN=aduser3,CN=Users,DC=adrcdevs,DC=com (cached) [Tue Nov 24 11:56:31.259651 2020] [192.168.3.218] [OpenOTP:Z5J7U1XC] Resolved LDAP groups: group2,remote desktop users [Tue Nov 24 11:56:31.270757 2020] [192.168.3.218] [OpenOTP:Z5]7U1XC] Started transaction lock for user [Tue Nov 24 11:56:31.283882 2020] [192.168.3.218] [OpenOTP:Z5J7U1XC] Found user fullname: aduser3 [Tue Nov 24 11:56:31.283912 2020] [192.168.3.218] [OpenOTP:Z5J7U1XC] Found 1 user mobiles: +123 456789012 [Tue Nov 24 11:56:31.283921 2020] [192.168.3.218] [OpenOTP:Z5J7U1XC] Found 1 user emails: aduser3@adrcdevs.com [Tue Nov 24 11:56:31.284501 2020] [192.168.3.218] [OpenOTP:Z5J7U1XC] Found 49 user settings: LoginMode=LDAPOTP,OTPType=VOICE,PushLogin=Yes,PushVoice=Yes,BlockNotify=MAIL,ExpireNotify=MAIL 1:HOTP-SHA1-6:QN06-T1M,DeviceType=FIDO2,SMSType=Normal,SMSMode=Ondemand,MailMode=Ondemand,PrefetchExpire=10, [Tue Nov 24 11:56:31.285679 2020] [192.168.3.218] [OpenOTP:Z5]7U1XC] Found 6 user data: VoiceState,TokenType,TokenKey,TokenState,TokenID,TokenSerial [Tue Nov 24 11:56:31.285783 2020] [192.168.3.218] [OpenOTP:Z5J7U1XC] Found 1 registered OTP token (TOTP) [Tue Nov 24 11:56:31.287052 2020] [192.168.3.218] [OpenOTP:Z5J7U1XC] Requested login factors: OTP [Tue Nov 24 11:56:31.287276 2020] [192.168.3.218] [OpenOTP:Z5J7U1XC] Authentication challenge required [Tue Nov 24 11:56:31.409081 2020] [192.168.3.218] [OpenOTP:Z5J7U1XC] Sent push notification for token #1 [Tue Nov 24 11:56:31.409111 2020] [192.168.3.218] [OpenOTP:Z5J7U1XC] Waiting 28 seconds for mobile response [Tue Nov 24 11:56:44.612725 2020] [192.168.3.172] [OpenOTP:Z5J7U1XC] Received mobile voice response from 192.170.3.17 [Tue Nov 24 11:56:44.612756 2020] [192.168.3.172] [OpenOTP:Z5]7U1XC] > Session: 77HxxxOzDKO2tE1K [Tue Nov 24 11:56:44.612764 2020] [192.168.3.172] [OpenOTP:Z5J7U1XC] > Sample: 152368 Bytes [Tue Nov 24 11:56:44.612770 2020] [192.168.3.172] [OpenOTP:Z5J7U1XC] Found authentication session started 2020-11-24 11:56:31 [Tue Nov 24 11:56:45.318400 2020] [192.168.3.172] [OpenOTP:Z5J7U1XC] Voice sample Ok (score: 2.066 / 1.936[2.626] with token #1) [Tue Nov 24 11:56:45.328857 2020] [192.168.3.218] [OpenOTP:Z5J7U1XC] Updated user data [Tue Nov 24 11:56:45.334469 2020] [192.168.3.218] [OpenOTP:Z5J7U1XC] Sent login success response

#### The last line, **Sent login success response** indicates the authentication worked.

This manual was prepared with great care. However, RCDevs Security S.A. and the author cannot assume any legal or other liability for possible errors and their consequences. No responsibility is taken for the details contained in this manual. Subject to alternation without notice. RCDevs Security S.A. does not enter into any responsibility in this respect. The hardware and software described in this manual is provided on the basis of a license agreement. This manual is protected by copyright law. RCDevs Security S.A. reserves all rights, especially for translation into foreign languages. No part of this manual may be reproduced in any way (photocopies, microfilm or other methods) or transformed into machine-readable language without the prior written permission of RCDevs Security S.A. The latter especially applies for data processing systems. RCDevs Security S.A. also reserves all communication rights (lectures, radio and television). The hardware and software names mentioned in this manual are most often the registered trademarks of the respective manufacturers and as such are subject to the statutory regulations. Product and brand names are the property of RCDevs Security. © 2024 RCDevs Security S.A., All Rights Reserved